# 資料の探し方

# キーワード

オンライン目録(OPAC)や各種データベースを検索する際に利用するキーワードの例です

データ解析、分析、統計、モデル、多変量解析、オペレーションズ・リサーチ など

# 入門的な情報源

そもそも、「×××」って、何?言葉の意味やテーマの意味が不明確な場合は、「キーワード」を手がかりに百科事典、 用語事典を引いてみましょう。

#### く事典など(一例)>

| 情報源                        | 概要                                   |
|----------------------------|--------------------------------------|
| ネットで百科 for library         | 日本語百科事典の『世界大百科事典』を核にしたオンライン百科事典検索    |
|                            | サービス。                                |
| 朝日キーワード 2009-2010          | 朝日新聞発行の年版の用語事典                       |
| 統計科学辞典 / B.S.Everitt 著;清水良 | 医学統計から社会調査まで、理論・応用の全領域にわたる約 3000 項目を |
| 一訳                         | 解説した用語辞典                             |

## 図書を探す

●学内の所蔵を探す

Oテーマの棚に行って探す

図書には1冊毎にテーマを表す分類番号が付いていて、この番号順に書架に並んでいます。

類似した内容の図書を同じ場所に並べて利用しやすいようにしています。

#### <関連分野の分類記号>

| 007.13 | 人工知能. パターン認識 | 336.1  | 経営政策. 経営計画 |
|--------|--------------|--------|------------|
| 417    | 確率論. 数理統計学   | 783.47 | サッカー       |

#### OOPAC で調べる

オンライン目録(OPAC)で本学図書館の蔵書を調べることができます。

資料の所蔵の有無、配架場所、請求記号がわかります。

画面上の「配架場所」ボタンを押すと図書館内の場所を確認する事ができます。

## ●国内で刊行されている図書を探す

O[NACSIS Webcat Plus] <u>http://webcat.nii.ac.jp/</u>

全国の大学図書館等が所蔵する図書・雑誌の総合目録データベース。 明治以前の図書から新刊書まで日本語の図書をキーワードや関連文章で「一致検索」、と「連想検索」ができる。 一部目次情報を見ることができ、所蔵図書館も表示される。

O「NDL-OPAC」 インターネット <u>http://opac.ndl.go.jp/</u>

国立国会図書館の蔵書目録。国内で刊行されている図書や雑誌が検索できる。

# ●海外の所蔵を探す

O「Library of Congress Online Catalogs」 インターネット http://www.loc.gov/catalog/

世界最大の図書館であるアメリカ議会図書館のオンライン目録。

O「BLPC : The British Library Public Catalogue」インターネット <u>http://blpc.bl.uk/</u>

大英図書館のオンライン目録。

O「Libweb : Library Servers via WWW」 インターネット <u>http://sunsite.berkeley.edu/Libweb/</u>

The Berkeley Digital Library SunSITE によって編集されている世界の図書館へのリンク集。

# 雑誌・雑誌記事を探す

# ●雑誌の探し方

○ 学内の所蔵を探す

OPAC(オンライン目録)で本学図書館の蔵書を調べることができます。資料の所蔵の有無、配架場所がわかります。 データベースで検索した結果の論文を探す場合は、論文名でなく、「雑誌名」で所蔵を調べ、論文が掲載されている巻 号とページを確認し、その巻号の所蔵の有無を確認してください。

## <図書館で所蔵している主な雑誌>

| 資料情報(書誌情報)                   | 請求記号·資料 ID                   | 配置場所  |
|------------------------------|------------------------------|-------|
| 数学セミナー :東京 : 日本評論社 , 1991.4- | 1963-2009 · 2-18,            | 未製本雑誌 |
|                              | 19(1–9,12),20,21(1–5),       |       |
|                              | 26(7-12),27-47,48(1-12) 継続中  |       |
| オペレーションズ・リサーチ:東京:日科技連出版社     | 1993-2009・38-53,54(1-11) 継続中 | 未製本雑誌 |

○ 国内で刊行されている雑誌を探す

- 1 [NDL-OPAC] <u>http://opac.ndl.go.jp/</u>
- 2 [NACSIS Webcat Plus] <u>http://webcat.nii.ac.jp/</u>

○ 海外の所蔵を探す

- 1 [Library of Congress Online Catalogs] <u>http://www.loc.gov/catalog/</u>
- 2 [BLPC : The British Library Public Catalogue] <u>http://blpc.bl.uk/</u>
- 3 [Libweb : Library Servers via WWW] <u>http://sunsite.berkeley.edu/Libweb/</u>

## ●雑誌記事の探し方

- 記事索引データベース
  - 1 「国立国会図書館雑誌記事索引」(NDL-OPAC)インターネット 学外から接続可

## http://opac.ndl.go.jp/

国内で刊行された学術雑誌、紀要を中心に人文科学・社会科学・自然科学の記事情報が検索可能。 学内外どこからでも検索可能。一覧表示には巻号やページ数の記載がないため、文献リスト作成にはあまり適さない。

2「MAGAZINEPLUS」 インターネット 学内のみ 学内接続2 国内最大の雑誌・論文記事のデータベース。一般週刊誌から学術雑誌まで幅広く採録されている。 1975 年から2週間前までの雑誌記事を検索できる。 書誌情報のみで全文なし。 文献リスト作成に最適なデータベース。必要な論題だけを選んで個人の文献リストを作ることができる。

# 3 「CiNii(サイニイ):NII 論文情報ナビゲータ」インターネット 一部全文は学内のみ 学内接続無制限

http://ci.nii.ac.jp/cinii/servlet/CiNiiTop#

学術雑誌と大学等で発行された研究紀要の両方のデータベース。

一部であるが、全文を参照することができる。

文献リストとして使えるが、必要な論題だけを選択して文献リストを作ることはできない。

4「雑誌記事索引集成データベース」インターネット 学内接続 学内接続1 日本(旧植民地なども対象)で発行された日本語の雑誌記事のデータベース。 明治初期から現在までの雑誌記事を検索できる。 書誌情報のみで全文なし。

5 「日経BP記事検索サービス大学版」インターネット 学内のみ 学内接続無制限 日経 BP 社が発行する雑誌のバックナンバー記事を、Web 上でテキスト形式(本文のみ)または PDF 形式(記事全体・ 雑誌イメージ)でダウンロードできます。年間 12,000 記事まで無料表示できます。

## 新聞・新聞記事を探す

●原紙/縮刷版

原紙は、新聞コーナーにあります。(保存期間は一年間)

朝日新聞の縮刷版は現物の新聞をそのまま縮小して冊子体にしたもので、巻頭の索引を使うと関連するテーマの新聞 記事が検索できます。

<図書館で所蔵している専門紙>

| 新聞名                                                                    |
|------------------------------------------------------------------------|
| 朝日新聞、毎日新聞、読売新聞、日本経済新聞、新潟日報、日経流通新聞、日経産業新聞、                              |
| IZVESTIA、人民日報、東亜日報(2010 より)、Japan Times, International Herald Tribune. |

●新聞記事の探し方

○ データベース

探しているテーマの新聞記事をテーマ、キーワード、日付等から検索して全文を読むことができます。

# <図書館で利用できる新聞記事データベース>

| データベース                                                | 新聞                                   | 概要                                                                                                    |
|-------------------------------------------------------|--------------------------------------|----------------------------------------------------------------------------------------------------|
| <b>間蔵 II ビジュアル for Libraries</b><br>インターネット<br>学内接続 2 | 朝日新聞                                 | 1945 年-から現在までの新聞記事を検索できる。<br>2005 年 11 月以降の新聞切り抜きイメージ(PDF ファイル)<br>も表示可能.<br>「AERA」、「週刊朝日」も収録               |
| <b>日経テレコン21 (大学版)</b><br>インターネット<br>学内接続 5            | 日本経済新聞<br>日経産業新聞<br>日経流通新聞<br>日経金融新聞 | 日経四紙の新聞記事を検索できる。<br>新聞切り抜きイメージ(PDF ファイル)も表示可能.収録期<br>間は、新聞によって異なる.<br>ニュース以外でも、企業・人事情報等ビジネス関連の情<br>報を参照できる。 |

## 専門的な情報源

更に深くテーマを掘り下げるには専門事典、白書、年鑑などの情報源が役立ちます。

| 資料情報(書誌情報)                                 |  |  |  |
|--------------------------------------------|--|--|--|
| 新潟県統計年鑑 / 新潟県企画調整部統計課編, 日本統計年鑑 / 総務庁統計局編 , |  |  |  |
| 厚生労働白書 /厚生労働省編, インターネット白書 / 日本インターネット協会編   |  |  |  |

## Web サイト

キーワードを参考に、手がかりとなる単語やカテゴリーから関連サイトを検索しましょう。

#### ●代表的なサーチエンジン

O<sup>[</sup>Yahoo!] <u>http://www.yahoo.co.jp/</u> ディレクトリ型=情報を人の手で分野分けして提供。

O Google <u>http://www.google.co.jp/</u>

独自方式=リンクを利用したページ分析による重要度判定を検索結果に反映

O「Google Scholar」 <u>http://scholar.google.co.jp/</u> Google 社が開発中の学術論文検索用サーチエンジン。

●関連サイトの紹介

#### 類縁機関

●類縁機関の紹介

O「国立国会図書館」<u>http://opac.ndl.go.jp/</u>

〒100-8924 千代田区永田町 1-10-1 電話:03-3581-2331(代)

# 図書館にない資料を入手するには

●所蔵している図書館を調べる

O[NACSIS Webcat Plus] <u>http://webcat.nii.ac.jp/</u>

〇近隣の図書館の OPAC

新潟県内の図書館の横断検索(上越教育大学作成)

http://libopac.lib.juen.ac.jp/mutual/mutual.html

新潟市の図書館の横断検索

http://www.niigatacitylib.jp/

●閲覧/文献複写/現物貸借/購入を依頼する。

探している資料が本学図書館にない場合は、以下のサービスが利用できます。

〇閲覧

他大学図書館・その他の類縁機関の資料を閲覧することができます。訪問する際には紹介状(資料利用願)が必要な 場合がありますので、図書館のカウンターでご相談ください。

#### O文献複写·現物貸借

他大学図書館や国立国会図書館等の類縁機関の資料の複写・借り出しができます。(有料)

どの図書館で所蔵しているかが不明でも依頼できます。

現物貸借の場合は、制限された利用方法になりますので、ご注意ください。

申込書に記入の上申し込んでください。

申込書は、図書館 HP 上の「文献複写・貸借利用申込書」からダウンロードできます。

Oリクエスト制度

図書館に備え付けてほしい本がある場合は、学生リクエストの申込書に記入してカウンターへ提出して下さい。

購入の可否の回答は、図書館入口わきの掲示板に掲示します。

大学図書館に相応しくない資料や雑誌を除き、殆どのリクエストに応じています。

申込書は、図書館 HP 上の「リクエスト用紙」からダウンロードできます。